## HORDERHEALTHCARE

## Create an account on TeamUp to book your online classes

| 1 Navigate to <u>http</u> | s://goteamup.com/p/6835991-horder-healthcare/start/             |
|---------------------------|-----------------------------------------------------------------|
|                           |                                                                 |
| 2 Enter your email        |                                                                 |
|                           | Welcome to Horder Healthcare<br>Enter your email to get started |
|                           | Email Address*<br>vou@yourdomain.com                            |
|                           | Next →                                                          |
|                           |                                                                 |

3

Create a password for your account. You will also be requested to read and agree to the 'TeamUp Privacy Policy' and 'Terms of Service'. Click 'Continue' to proceed.

| •••••                                                                                     |                                                                |  |
|-------------------------------------------------------------------------------------------|----------------------------------------------------------------|--|
| Confirm passwoi                                                                           | rd*                                                            |  |
| •••••                                                                                     |                                                                |  |
| I agree to the                                                                            | TeamUp Privacy Policy                                          |  |
| <ul> <li>lagree to the<br/>View policy</li> <li>I agree to the<br/>View policy</li> </ul> | TeamUp <b>Privacy Policy</b><br>TeamUp <b>Terms of Service</b> |  |

4 Enter your details, including first name, last name and gender.

| - |             | JOIN HORDER HEALTHCARE |
|---|-------------|------------------------|
|   | Sigi        | n up                   |
|   | First Name* |                        |
|   | Last Name*  |                        |
|   |             |                        |
|   | Gender*     |                        |
|   | ) Female    |                        |

5 Date of birth tip: you can change the year and the month quickly by clicking on the dropdown arrow.

|          |          |          |          |          |          |          | Sign up |  |
|----------|----------|----------|----------|----------|----------|----------|---------|--|
| First N  | ame      | *        |          |          |          |          |         |  |
| Test     | First    | Nam      | e        |          |          |          |         |  |
| ast N    | ame'     | ł        |          |          |          |          |         |  |
| Tort     | Jar      | nuary    | •        | 2000 -   |          | •        | ]       |  |
| Mon      | Tue      | Wed      | Thu      | Fn       | Sat<br>1 | Sun<br>2 |         |  |
| 3        | 4        | 5        | 6        | 7        | 8        | 9        |         |  |
| 10<br>17 | 11<br>18 | 12<br>19 | 13<br>20 | 14<br>21 | 15<br>22 | 16<br>23 |         |  |
| 24<br>31 | 25       | 26       | 27       | 28       | 29       | 30       |         |  |
|          | _        | _        | -        | m        |          | -        |         |  |

| First N | ame   | *      |     |      |     |     |  |  |
|---------|-------|--------|-----|------|-----|-----|--|--|
| Test    | First | Name   | e   |      |     |     |  |  |
| Last N  | ame   |        |     |      |     |     |  |  |
| Tact    | Last  | Mana   | -   |      |     |     |  |  |
|         | A     | pril - | 19  | 76 - |     | •   |  |  |
| Mon     | Tue   | Wed    | Thu | Fri  | Sat | Sun |  |  |
|         |       |        | 1   | 2    | 3   | 4   |  |  |
| 5       | 6     | 7      | 8   | 9    | 10  | 11  |  |  |
| 12      | 13    | 14     | 15  | 16   | 17  | 18  |  |  |
| 19      | 20    | 21     | 22  | 23   | 24  | 25  |  |  |
| 26      | 27    | 28     | 29  | 30   |     |     |  |  |
| Date o  | t bir | th*    |     |      |     |     |  |  |
|         |       |        |     | Ê    |     |     |  |  |

3

7 Populate the emergency contact information, including name, contact and relationship.

| TN6 1XP                                              |
|------------------------------------------------------|
| Country*                                             |
| United Kingdom of Great Britain and Northern Ireland |
| Phone*                                               |
| 01892600002                                          |
| Emergency Contact Name*                              |
| Test Emergency Contact                               |
| Emergency Contact Phone*                             |
| Emergency Contact Relationshin*                      |

8 Click 'Sign up' to complete the registration.

## And that's it!

9

Please don't forget to confirm your email address - you will receive an email from TeamUp (<u>noreply@goteamup.com</u>) with a link you need to click to complete the process.

| TeamUp                      |  |
|-----------------------------|--|
| Hello from TeamUp!          |  |
| Confirm My Email            |  |
| Regards,<br>The TeamUp Team |  |
| •                           |  |